# GUÍA PARA DESCARGAR VOLANTE DE MATRÍCULA FINANCIERA Y SOLICITAR PAGO POR CUOTAS

Departamento de Admisiones y Registro

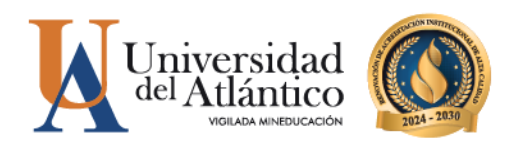

# PASOS PARA REALIZAR LA DESCARGA DEL VOLANTE DE PAGO DE MATRÍCULA FINANCIERA

**PASO 1.** Ingresar a la página de la Universidad: <u>https://www.uniatlantico.edu.co/uatlantico</u> Hacer clic en el enlace de *Campus IT* 

| 🎔 f 💿 🖻                                                                                                    |                                                              | ESTUDIANTES | DOCENTES      | EGRESADOS          | ADMINISTRATIVOS        | PROVEEDORES        | Q    |
|----------------------------------------------------------------------------------------------------|--------------------------------------------------------------|-------------|---------------|--------------------|------------------------|--------------------|------|
| Universidad<br>del <u>Allántico</u><br><u>Admisiones</u>                                                                                                    | Programas × Docencia                                         | Extensión 🛩 | Investigación | Bienestar Universi | tario Internacionaliza | ción La Universida | id ¥ |
| Compus IT<br>Departam                                                                                                    | ento de Adm                                                  | nisiones    | s y Regi      | stro Ac            | adémico                |                    |      |
| Inicio / Departamento de Admisiones y Registro Acadé                                                                                                    | nico                                                         |             |               |                    |                        |                    |      |
| See.                                                                                                    |                                                              |             |               |                    |                        |                    |      |
| SOBRE NOSOTROS                                                                                                    |                                                              |             | -6            | - 10               | 1                      |                    | Tóm  |
| Departamento de Admisiones y<br>Académico                                                                                                    | Registro                                                     |             |               | -                  |                        | 6 🖬                |      |
| Acompañamos a los aspirantes de pregrado pa<br>pripción, selección y admisión; a los estudiantes<br>https://campuit.uriatlantico.edu.co/unatlantico/hemesoft/vortal/login.gp.felir | ra el proceso de<br>en los procesos de<br>gresos, traslados, | Fchi        | Idiar         | to                 | 1/                     | 86                 |      |

**PASO 2.** Se abrirá un nuevo portal con el acceso al campus en el cual deberá colocar el usuario y contraseña que le fue asignado

| inclo segu | 10 |                                                                |  |
|------------|----|----------------------------------------------------------------|--|
|            |    | Estimado usuario, digite su clave para ingresar al portal web. |  |
|            | 1  | Usuario                                                        |  |
|            |    | Contraseña                                                     |  |

Recuerda que deberás tener las ventanas emergentes del navegador de internet para que te muestre el portal de acceso a Campus IT

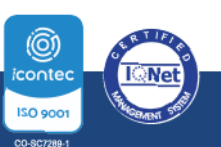

**O PBX: (605) 313 3640** | www.uniatlantico.edu.co

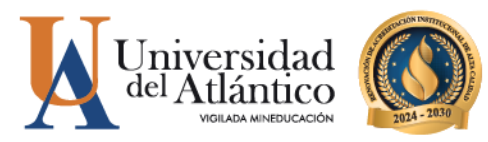

Al ingresar con su usuario y contraseña aparecerá nuestro campus, seleccionar la opción **ACADÉMICO ESTUDIANTE.** 

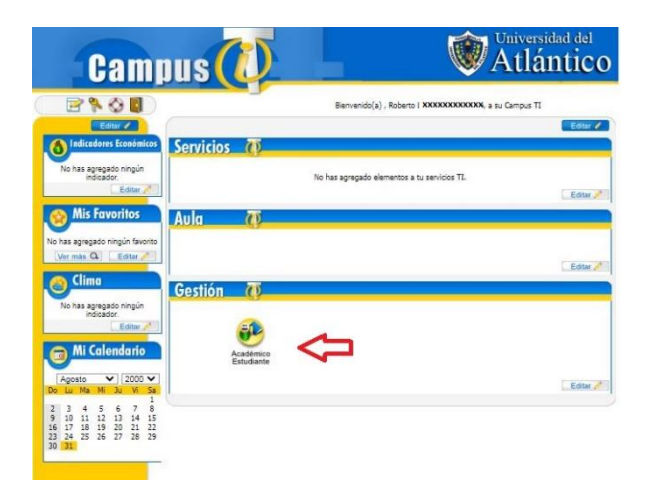

Al realizarlo aparecerán todas las funcionalidades del Campus IT al lado izquierdo, desde ahí puedes consultar la liquidación, consultar el horario, las calificaciones, el correo institucional entre otras opciones.

| <u>, , , , , , , , , , , , , , , , , , , </u> |                   |                     |             |                                             |                |
|-----------------------------------------------|-------------------|---------------------|-------------|---------------------------------------------|----------------|
|                                               |                   |                     |             |                                             |                |
| Horarios por Materia                          | Perfil de Usuario |                     |             |                                             |                |
| Oferta de Materias                            | Datos Personales  |                     |             |                                             |                |
| - Hojs de Vida<br>- El Liquidación            |                   | Tipo de Documento : | cc          | Programa                                    | s Académicos   |
| Matrícula en Línea                            |                   | Número de Documento | 12345678910 | Programa                                    | Promedio Semes |
| Consultar Matrícula                           | La imagen no      | Nombres :           | ROBERTO     | TECNICA PROFESIONAL EN BIOTRANSFORMACION DE | 0              |
| Horario                                       | está disponible   | Accellides :        | XXXX XXXX   | RESIDUOS ORGANICOS                          | U.             |
| Calificaciones                                |                   | Apellidos :         |             |                                             |                |
| Demondo                                       |                   |                     |             |                                             |                |
| Consultar Rensum                              |                   |                     |             |                                             |                |
| Cancelar Materia                              | Cambiar Foto      |                     |             |                                             |                |
| Práctica Empresarial                          |                   |                     |             |                                             |                |
| Inclusión de Materias                         |                   |                     |             |                                             |                |
| Vacacional                                    |                   |                     |             |                                             |                |
| Propuesta Proyecto de Grado                   |                   |                     |             |                                             |                |
| Consultar Horario de Atención al Estudiante   |                   |                     |             |                                             |                |
| Liquidación de Procesos                       |                   |                     |             |                                             |                |
| Documentos Digitales para Grado               |                   |                     |             |                                             |                |
| K Certificados                                |                   |                     |             |                                             |                |

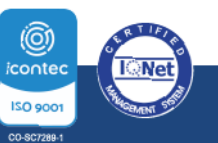

**O PBX: (605) 313 3640** | www.uniatlantico.edu.co

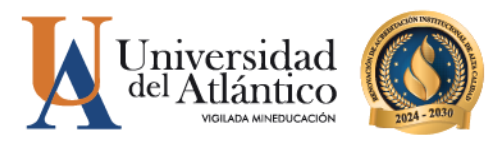

PASO 3. Para descargar el volante de pago con su liquidación debe acceder por la opción "liquidación"

| Academusoft Académico 4.0 - Estudiante                                                                   |                                 |                                                                             |                                    |             |  |  |  |  |
|----------------------------------------------------------------------------------------------------|---------------------------------|-----------------------------------------------------------------------------|------------------------------------|-------------|--|--|--|--|
| 📃 🕼 🗈 🤹 💻 😫                                                                                              |                                 |                                                                             |                                    | Bienvenido, |  |  |  |  |
| Inicio                                                                                                   |                                 |                                                                             |                                    |             |  |  |  |  |
| ©                                                                                                    |                                 |                                                                             |                                    |             |  |  |  |  |
| 📃 Oferta de Materias                                                                                     | Perfil de Usuario               |                                                                             |                                    |             |  |  |  |  |
| Il Horarios por Materia                                                                                  | Datos Personales                |                                                                             |                                    |             |  |  |  |  |
| <ul> <li>         Matrícula en Línea         <ul> <li></li></ul></li></ul>                               | La imagen no<br>está disponible | Tipo de Documento : CC<br>Número de Documento :<br>Nombres :<br>Apellidos : |                                    |             |  |  |  |  |
| Demanda     Consultar Pensum     Cancelar Materia                                                        |                                 |                                                                             | Programas Académicos               |             |  |  |  |  |
| Práctica Empresarial     Inclusión de Materias     Vacacional                                            | Cambiar Foto                    | Programa                                                                    | Promedio Semestre Promedio General | Situación   |  |  |  |  |
| Eropuesta Proyecto de Grado     Consultar Horario de Atención al Estudiante     Elujuidación de Procesos |                                 |                                                                             |                                    |             |  |  |  |  |
| Consultar Correo                                                                                         |                                 |                                                                             |                                    |             |  |  |  |  |

Allí se muestra el programa en el cual esta admitido, debe presionar continuar para le lleve a la otra pantalla.

|                                             | 0                                   |                       |                    |                 |                              |                                                                                                    |                                         |                  |              |         |           |        |
|---------------------------------------------|-------------------------------------|-----------------------|--------------------|-----------------|------------------------------|----------------------------------------------------------------------------------------------------|-----------------------------------------|------------------|--------------|---------|-----------|--------|
| Horarios por Materia                        | Consulter Liquidación de Estàdiante |                       |                    |                 |                              |                                                                                                    |                                         |                  |              |         |           |        |
| E Oferta de Materias                        | Cate Satos                          |                       |                    |                 |                              |                                                                                                    |                                         |                  |              |         |           |        |
| 🝓 Hoja de Vida                              | insetTracite                        |                       | Tino de Cooursetto |                 |                              |                                                                                                    | North                                   |                  |              |         | C/        | NEL A  |
| Liquidación                                 |                                     |                       |                    |                 |                              |                                                                                                    |                                         |                  |              |         |           |        |
| III Matricula en Línea                      | 123456/8910                         |                       | 00-                |                 |                              | RUBS                                                                                                    | 200000000000000000000000000000000000000 |                  |              |         | 12345678  |        |
| Consultar Matricula                         |                                     | Unidad Re             | gional             |                 | Poyana                       |                                                                                                    |                                         |                  |              | Jonada  |           |        |
| Horario                                     |                                     | CUDADELAUN            | VERSITARIA         |                 |                              | 100,7777,81                                                                                                    |                                         |                  |              | 21.024  |           |        |
| G Califordiones                             | -                                   | COORCER UNIVERSIAN IN |                    |                 |                              |                                                                                                    |                                         |                  |              |         |           |        |
| 1 Deudes                                    |                                     |                       | Categoria          |                 | Situation                    |                                                                                                    |                                         |                  |              |         |           |        |
| I Demanda                                   |                                     | NUEV                  | D REGULAR          |                 | ACTIVO                       |                                                                                                    |                                         |                  |              |         |           |        |
| Consultar Pensum                            |                                     |                       |                    |                 | ( late do ) the              | CONTRACTOR AND ADDR                                                                                                    |                                         |                  |              |         |           |        |
| Cancelar Materia                            |                                     |                       |                    |                 | Did of Da                    |                                                                                                    |                                         |                  |              |         |           |        |
| Práctica Empresarial                        | Referencia de Pago                  | Año                   | Periodo            | Total Liquidado | Total Descuento              | Saldo a Fallor                                                                                                    | Saldo en Contra                         | Velor Pagado     | Saldo A      | ctual   | 231303    | Tipo   |
| Inclusión de Materias MARCAR EL CIRCULO     | ) 1536473 - 4                       | 2020                  | 1                  | 386.320.00      | 351.120.00                   | 0.00                                                                                                    | 0.00                                    | 35.200           | (00          | 0,00 7  | PENDIENTE | NORS   |
| 🚯 Vacacional                                |                                     |                       |                    |                 |                              | Contraction of the local distance of the local distance of the loc |                                         |                  |              |         |           |        |
| Propuesta Proyecto de Grado                 |                                     |                       |                    |                 | Lea se                       | Pranciaciones                                                                                                    |                                         |                  |              |         |           |        |
| Consultar Horario de Atención al Estudiante | Número Pinanciación                 | Fecha                 |                    | Pian de l       | Pinanciación                 |                                                                                                    | Total Financiado                        | Interes Contente | interes More | Periodo | Afo       | Estado |
| Liquidación de Procesos                     |                                     |                       |                    | N               | io se encontraron financiaci | ones pendientes para el es                                                                                                    | Ludanie.                                |                  |              |         |           |        |
| Certificados                                | Tradition Contracts                 |                       |                    |                 |                              |                                                                                                    |                                         |                  |              |         |           |        |
| Consultar Comeo                             |                                     |                       |                    |                 | Fi activizata act            | t litra na immedimentos                                                                                                    |                                         |                  |              |         |           |        |

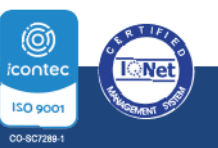

**O PBX: (605) 313 3640** | www.uniatlantico.edu.co

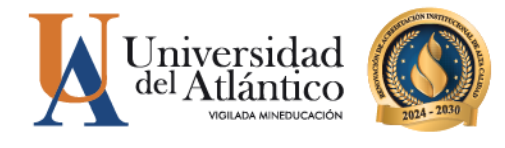

En el siguiente pantallazo le muestra un resumen del valor de la liquidación, debe dar clic en el círculo y continuar.

**Paso 4**. Al hacer clic en **CONTINUAR**, se reflejará el volante de pago el cual deberás hacer clic en IMPRIMIR y pagar en las fechas establecidas en el Calendario Académico.

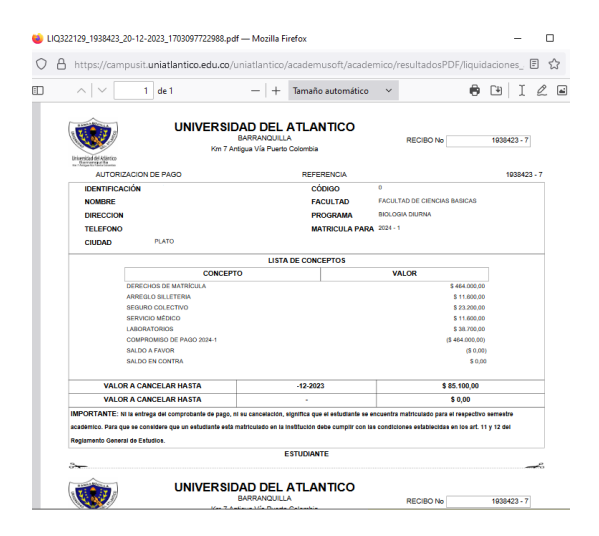

Actualmente la Política de Gratuidad del Gobierno Nacional amparada por el Decreto 2271 del 29 de diciembre de 2023 realiza el pago del concepto de los **DERECHOS DE MATRÍCULA** a los estudiantes que cumplen con los requisitos de acceso a esta Política. El estudiante deberá realizar el pago por el valor de los **derechos complementarios**, el cual puedes consultar en tu volante de pago.

## SOLICITUD DE REVISIÓN DE LIQUIDACIÓN

Dentro del Calendario Académico encontrarás unas fechas específicas para solicitar revisión del volante de tu liquidación, esta solicitud la puedes realizar cuando el valor de la Matrícula Financiera no corresponde a su actual situación socio-económica, y este valor sea **mayor del 40% del salario mínimo legal vigente.** Para realizar la solicitud deberás consultar la siguiente guía: https://www.uniatlantico.edu.co/wp-content/uploads/2024/06/GUIA-SOLICITUD-DE-REVISIO%CC%81N-DE-MATRICULA-FINANCIERA-2024.pdf

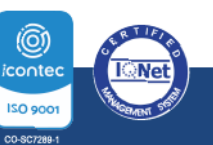

**©** PBX: (605) 313 3640 | www.uniatlantico.edu.co

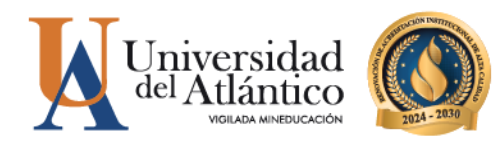

### SOLICITUD DE PAGO POR CUOTAS

Esta solicitud está dirigida para aquellos estudiantes cuyo valor TOTAL del volante de matrícula **supera el 40% del Salario Mínimo Legal Vigente (Si el valor es mayor a \$569.400 para 2025),** lo anterior teniendo en cuenta la Resolución Rectoral 000082 del 28 de marzo de 2007. La solicitud del pago por cuotas la puedes realizar siguiendo los siguientes pasos:

Paso 1. Ingresa a la plataforma Alania con tu usuario y contraseña.

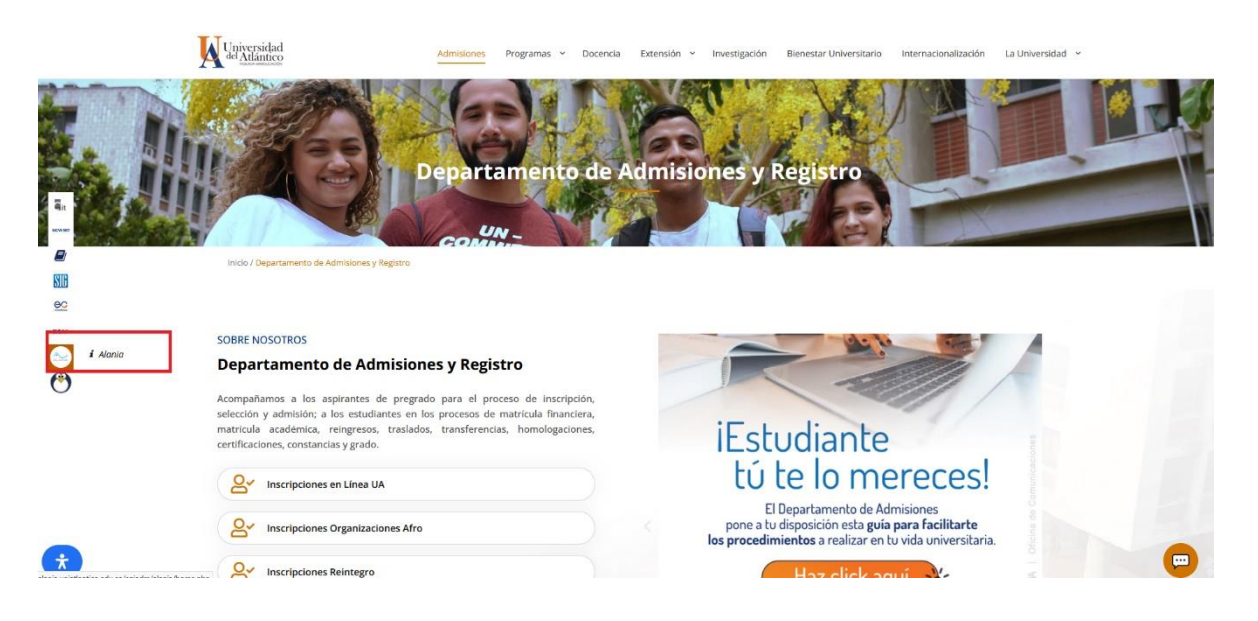

Si eres **nuevo admitido debes** registrarte en la plataforma Alania, para ello, ingresa a la página web <u>https://www.uniatlantico.edu.co/uatlantico/admisiones</u> y en el micrositio web de Admisiones encontrarás la plataforma Alania, haz clic en el botón "Registrarse", diligencia todos los campos y finaliza tu registro. <u>Debido a que eres nuevo admitido y aún no tienes Código Estudiantil, en el campo código estudiantil deberás colocar cuatro veces el digito o **(0000)** y continuar con el registro.</u>

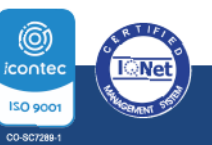

**O PBX: (605) 313 3640** | www.uniatlantico.edu.co

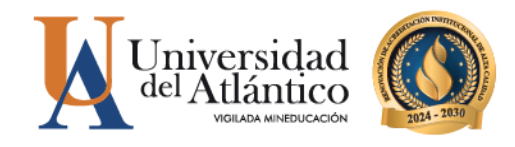

**Paso 2.** Ingresa a la pestaña **"Solicitudes"** y selecciona la opción **"Gestión Financiera"** Desplega la barra de opciones y escoge la opción **"Pago X Cuotas"** Haz clic en el botón **"Enviar"**.

| INICIO SERVICIOS SOLIO                                           | CITUDES ACTUALIZAR DATOS SALIR                                                                                                |
|------------------------------------------------------------------|----------------------------------------------------------------------------------------------------|
|                                                                  | $\wedge$                                                                                                    |
| del.                                                             | ſ                                                                                                    |
|                                                                  |                                                                                                    |
| ALANIA                                                           | 10:35:45 PM                                                                                                    |
| El puente entre usted y nosotros                                 |                                                                                                    |
| SESION INICIADA:                                                 |                                                                                                    |
| 0 Nombros                                                        | Consultar solicitudes      Gestión Académica      Gestión Financiera      Admisión Especial      Consejo                      |
| • Nombre:                                                        | Académico      Amnistía Semipresencial      Solicitudes Archivadas                                                            |
| Codigo:     Usuario:                                             |                                                                                                    |
|                                                                  |                                                                                                    |
|                                                                  | Gestión de Solicitudes Einancieras                                                                                            |
| NEADWISIONES ESPECIALES                                          |                                                                                                    |
| <ul> <li>REINGRESOS PARA<br/>ESTUDIANTES NO GRADUADOS</li> </ul> |                                                                                                    |
| 2017                                                             | Permite realizar una nueva solicitud financiera, para lo cual deberá seleccionar el tipo de solicitud y diligenciar los datos |
|                                                                  | requeridos para la misma.                                                                                                    |
|                                                                  | Opciones de Busqueda :                                                                                                    |
|                                                                  | Buscar por solicitud: Pago X Cuotas 🗸                                                                                         |
| Se muestran los                                                  | Correctioner en Liquidación de Velante                                                                                        |
| para después del 9/3.                                            | Pago X Cuotas                                                                                                    |
| Duscar evenios anteriores                                        |                                                                                                    |

**Paso 4.** La respuesta de tu solicitud la podrás validar en el botón "**Consultar solicitudes**". La solicitud de pago por cuotas tiene un tiempo de respuesta de 3 días hábiles, después de este tiempo debe aparecer en estado "**Finalizado**"

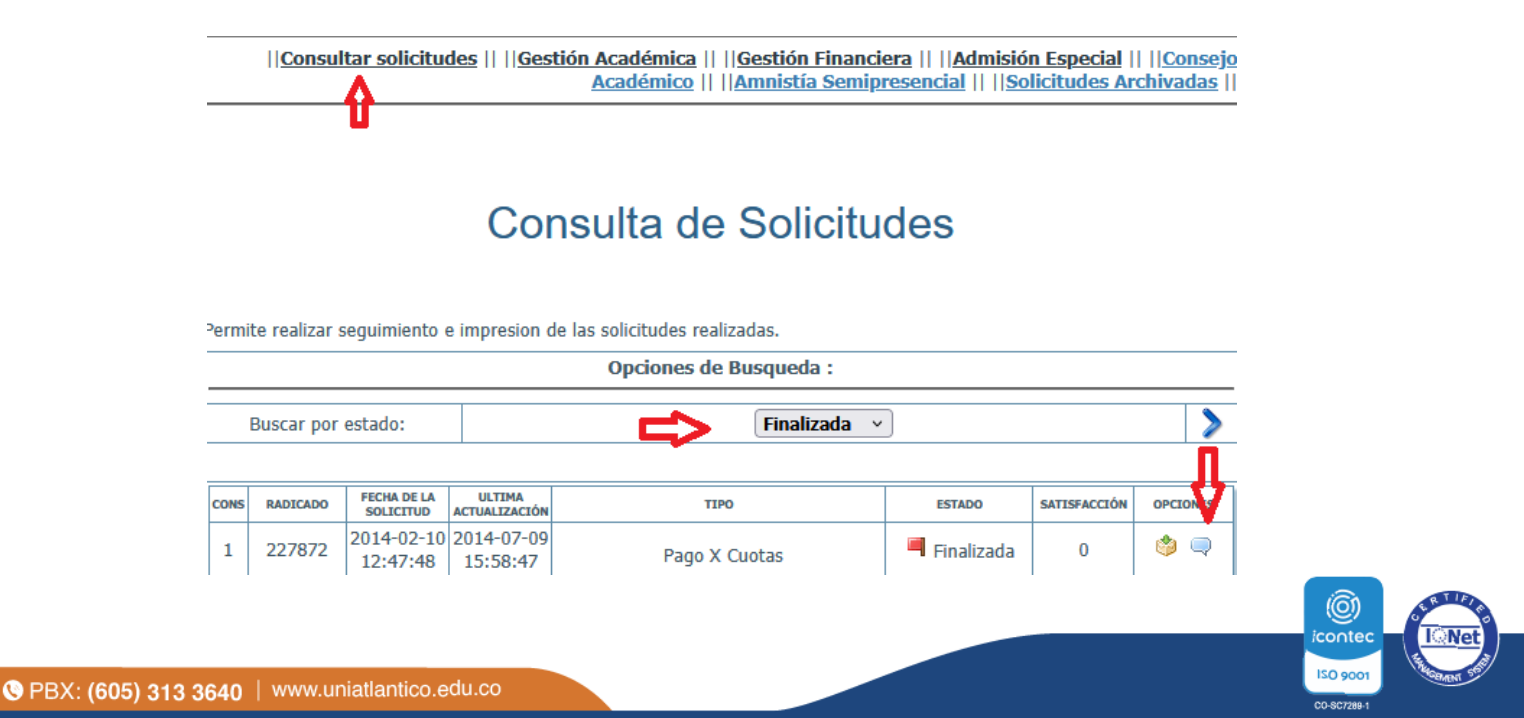

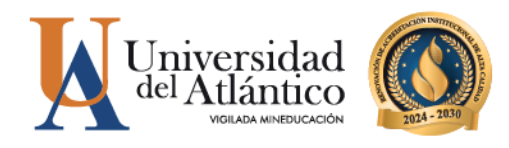

**Paso 5.** Si la respuesta es positiva ingresa a tu Campus IT, haz clic en el botón **"liquidaciones"**, escoge la liquidación correspondiente y podrás visualizar tu volante en 4 cuotas, descarga e imprime el volante de la cuota 1 y podrás realizar tu pago en los lugares autorizados.

| Academusoft Académico 4.0                   | - Estudiante   |       |                       |                   |                             |                                                   |               |       | AcademuSoft® |  |  |
|---------------------------------------------|----------------|-------|-----------------------|-------------------|-----------------------------|---------------------------------------------------|---------------|-------|--------------|--|--|
| 🔰 🗊 🔹 🎄 💻 📽 🚱 🏧 🔛                           |                |       |                       |                   |                             | I                                                 | Bienvenido,   |       |              |  |  |
| Inicio Liquidación X                        |                |       |                       |                   |                             |                                                   |               |       |              |  |  |
| 0                                           | 6              |       |                       |                   |                             |                                                   |               |       |              |  |  |
| - I Oferta de Materias                      |                |       |                       |                   | Ver Financiación de Liquida | ción                                              |               |       |              |  |  |
| 📃 Liquidación                               |                |       |                       |                   | Datos Básicos               |                                                   |               |       |              |  |  |
| - Matrícula en Línea                        | Identificación |       | Tipo de Documento     |                   | Ν                           | lombre                                            |               |       | Código       |  |  |
| E Horario                                   |                |       | TI                    |                   |                             |                                                   |               |       |              |  |  |
| Galificaciones                              |                |       | Unidad Regional       |                   |                             | Descreta                                          |               |       |              |  |  |
| 🔲 Deudas                                    |                |       | onidad Regional       |                   |                             | r rograma                                         |               |       |              |  |  |
| Demanda                                     |                |       | CIUDADELA UNIVERSITAR | A                 | TECNICO PROF                | TEUNICO PROFESIONAL EN OPERACIÓN TURISTICA DIURNA |               |       |              |  |  |
| Consultar Pensum                            |                | Númer | ro Financiación       |                   |                             | Estado                                            |               |       |              |  |  |
| Cancelar Materia                            |                |       | 84468                 |                   | ACTIVO                      |                                                   |               |       |              |  |  |
| Inclusión de Materias                       |                | Año   |                       | Período Liquidado | Tiene Cuota Inicial         | Tiene Cuota Inicial Valor Financiación            |               |       |              |  |  |
| Tutorías                                    |                | 2019  |                       | 1                 | NO                          | NC 343 880 00                                     |               |       | 343.680.00   |  |  |
| 🕀 🥵 Vacacional                              |                |       |                       |                   |                             | Details do las Cuena                              |               |       |              |  |  |
| - Propuesta Proyecto de Grado               |                |       |                       |                   | Detalle de las Cuotas       |                                                   |               |       |              |  |  |
| Consultar Horario de Atención al Estudiante |                | Cuota | Porcentaje            | Estado            | Valor Cuota                 | Intereses Corrientes                              | Intereses Mor | 3     | Total        |  |  |
| Elquidación de Procesos                     |                | 1     | 25,00%                | PENDIENTE         | 85.920,00                   | 0,00%                                             |               | 0,00% | 85.920,00    |  |  |
| Criterios Diferenciales                     |                | 2     | 25,00%                | PENDIENTE         | 85.920,00                   | 0,00%                                             |               | 0,00% | 85.920,00    |  |  |
| Consultar Correo                            |                | 3     | 25,00%                | PENDIENTE         | 85.920,00                   | 0,00%                                             |               | 0,00% | 85.920,00    |  |  |
|                                             |                | 4     | 25,00%                | PENDIENTE         | 85.920,00                   | 0,00%                                             |               | 0,00% | 85.920,00    |  |  |
|                                             |                |       | Totales               |                   | 343.680,00                  |                                                   |               |       | 343.680,00   |  |  |
|                                             |                |       |                       |                   |                             |                                                   |               |       |              |  |  |

### MEDIOS DE PAGO

Podrás realizar el pago del valor de tu liquidación a través de los siguientes medios de pago:

#### Pagos en línea PSE mediante el Portal de Zona Pagos Uniatlantico

Puede realizar el pago por PSE siguiendo el video tutorial a continuación:

https://www.youtube.com/watch?v=eU3AfgGkvjM

NOTA: Una recomendación importante es que verifique con anticipación que tiene el dinero completo en su cuenta antes de realizar el pago.

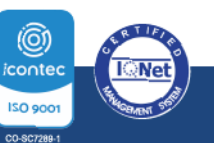

**O PBX: (605) 313 3640** | www.uniatlantico.edu.co

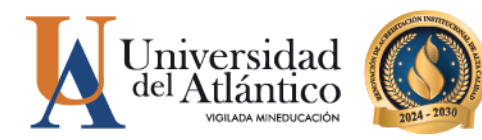

#### Ventanillas del Banco Davivienda

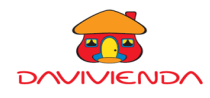

- 1. Imprima el volante de pago directamente de Campus IT con impresora a láser.
- 2. Diríjase a cualquier sucursal de Davivienda del país y realice el pago.

**IMPORTANTE:** Podrás verificar el estado de tu pago de 24 a 48 horas hábiles en Campus IT, en caso de que tu pago no se vea reflejado después de este tiempo comunícate con nosotros a través del Chat en línea o a través del correo <u>matriculafinanciera@mail.uniatlantico.edu.co</u>

No se aceptarán pagos a través de la aplicación DAVIPLATA, NEQUI o a través de otro medio no autorizado. El valor a pagar es únicamente el detallado en el volante consulte antes de realizar el pago.

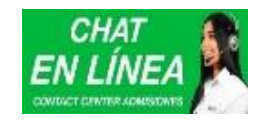

Horario de Atención chat virtual www.uniatlantico.edu.co Lunes a Viernes 8:00 a.m. a 12:00 y 1:00 a 5:00 p.m. Correos electrónicos: Inscripción: inscripciones@mail.uniatlantico.edu.co Matrícula financiera: matriculafinanciera@mail.uniatlantico.edu.co Atención telefónica: 6053133641-6053133642-6053133643

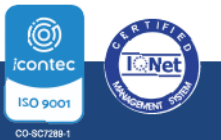

PBX: (605) 313 3640 | www.uniatlantico.edu.co